Students must first create an account in Nelnet by accessing the Payment Plan Information page in the Student Finance module in <u>Self-Service</u>. This step only needs to be completed once.

Individuals must be granted <u>proxy access</u> by the student in <u>Self-Service</u> to be able to create their own Nelnet account that will automatically be linked to the student.

Once logged into <u>Self-Service</u>, click on Financial Information (bank icon located on the left side menu), Student Finance, then Payment Plan Information. Click the Proceed to Processor button to reach the Nelnet site. The Nelnet site can <u>only</u> be accessed through the link on the Payment Plan Information page of <u>Self-Service</u>.

The amount you will see will be the total charges for the semester, financial aid will not be awarded until June 15<sup>th</sup>. Payment plans established before this date may need to be adjusted. Please contact your dedicated <u>account specialist</u> for assistance.

Click "set up a payment plan" for desired semester.

| Payment Activity View Details                                       | 0                                      |
|---------------------------------------------------------------------|----------------------------------------|
| Current Balance<br>\$5,500.00 Transaction Details<br>Make a Payment | .@loyola.edu                           |
| ALL 21 AMOUNT DUE<br>Payment Plan \$0.00<br>Plan owned by           | Two Authorized Parties on your account |
| Current Charges \$5,000.00                                          |                                        |

#### Click "begin"

Hellc

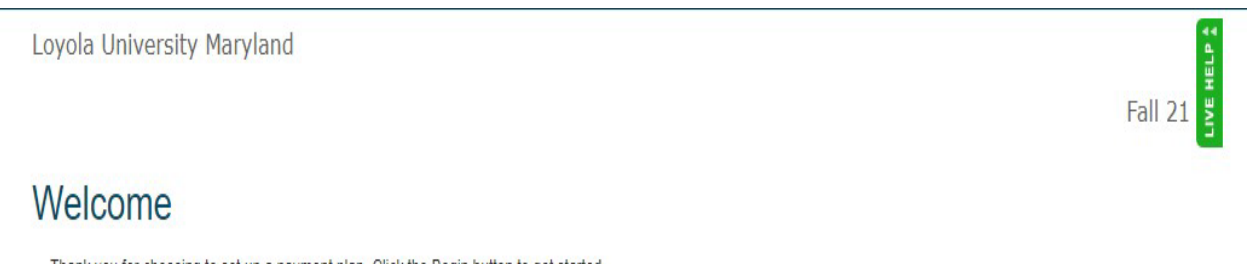

Thank you for choosing to set up a payment plan. Click the Begin button to get started.

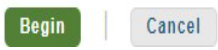

Loyola University Maryland Internal Use Only

| Read and verify | y Information | on this page, | then click | "Next" |
|-----------------|---------------|---------------|------------|--------|
|-----------------|---------------|---------------|------------|--------|

| oyola Univer                            | sity Maryla   | nd             |                    |                            |                                                                                                    |                                                                                                    |                                                                                                    |
|-----------------------------------------|---------------|----------------|--------------------|----------------------------|----------------------------------------------------------------------------------------------------|----------------------------------------------------------------------------------------------------|----------------------------------------------------------------------------------------------------|
|                                         |               |                |                    |                            |                                                                                                    |                                                                                                    | Fall 21                                                                                                    |
| ogress Tracker                          |               |                |                    |                            |                                                                                                    |                                                                                                    |                                                                                                    |
| •                                       | -0            |                |                    |                            |                                                                                                    |                                                                                                    |                                                                                                    |
| Contact<br>Information                  | Amount<br>Due | Plan Options   | Payment<br>Details | Payment<br>Schedule        | Review &<br>Authorize                                                                                      | Thank You                                                                                                    |                                                                                                    |
| Contact                                 | Informa       | ition          |                    |                            |                                                                                                    |                                                                                                    |                                                                                                    |
| Demographi                              | CS            |                |                    |                            |                                                                                                    |                                                                                                    |                                                                                                    |
| on og april                             |               |                |                    |                            |                                                                                                    |                                                                                                    |                                                                                                    |
| Student ID*                             |               |                |                    |                            |                                                                                                    |                                                                                                    |                                                                                                    |
| Student ID*                             |               |                |                    |                            |                                                                                                    |                                                                                                    |                                                                                                    |
| Student ID*                             |               |                | 2                  | Edit De                    | tails I certif<br>cellula<br>and re<br>its rep<br>regard<br>numbe                                          | y that I am the subscriber to the<br>r or other wireless number. To st<br>ceive the best service, I authoriz<br>esentatives and agents to conta<br>ing my account at any current ar<br>rs that I provide for my cellular t                                                                                                    | provided<br>tay informed<br>ze Nelnet and<br>act me<br>nd future<br>telephone or                                                        |
| Student ID*<br>Name<br>E-mail Addresses |               |                |                    | Edit De                    | tails I certific cellula and re its rep regard number other v system                                       | r that I am the subscriber to the<br>r or other wireless number. To st<br>ceive the best service, I authoriz<br>esentatives and agents to conta<br>ing my account at any current ar<br>rs that I provide for my cellular t<br>vireless device using automatic<br>is, artificial or prerecorded mess                                                                       | provided<br>tay informed<br>ze Nelnet and<br>act me<br>nd future<br>telephone or<br>dialing<br>sages, and/or                            |
| Student ID*<br>Name<br>E-mail Addresses |               | Please send me | e-mail payment rer | Edit De<br>minders Details | tails I certific<br>cellula<br>and re<br>its rep<br>regard<br>numbe<br>other v<br>system<br>SMS t<br>messa | y that I am the subscriber to the<br>r or other wireless number. To st<br>ceive the best service, I authoriz<br>resentatives and agents to conta<br>ing my account at any current a<br>rs that I provide for my cellular t<br>vireless device using automatic<br>tos, artificial or prerecorded mess<br>ext messages. I understand that<br>ge and data rates may be charg | provided<br>tay informed<br>ze Neinet and<br>act me<br>nd future<br>telephone or<br>dialing<br>sages, and/or<br>is tandard<br>jed by my |

The amount you owe may be different than the amount showing in the box below. Be sure to check your student statement for the correct amount due.

To change the amount, click in the box under "total" and enter the desired payment plan amount. Click "Next"

|       | s tracker                  |                      |                    |                     |                            |        |
|-------|----------------------------|----------------------|--------------------|---------------------|----------------------------|--------|
|       | • •                        | 0                    |                    | 0                   | -00                        |        |
| Co    | ntact Amount<br>mation Due | Plan Options         | Payment<br>Details | Payment<br>Schedule | Review & Thar<br>Authorize | nk You |
| hm    | ount Due                   |                      |                    |                     |                            |        |
| MIII  | ount Duc                   |                      |                    |                     |                            |        |
| etail | ¢                          |                      |                    |                     |                            |        |
| xpand | All   Collapse All         |                      |                    |                     |                            |        |
|       | Description                |                      | Charges            | Credits             | Total                      |        |
|       | o o o o n pao n            |                      | onargeo            | orean               |                            |        |
|       | Student Account            |                      |                    |                     | 50.00                      |        |
|       |                            | Tuition At Doltimoro | 5 000 00           | 0.00                |                            |        |
|       |                            | Tuluon At Dalumore   | 5,000.00           | 0.00                | /                          |        |
|       |                            |                      |                    |                     |                            |        |

Loyola University Maryland Internal Use Only

#### Click the circle under Select and click "Next"

Loyola University Maryland

| Progress 1  | Fracker                                                  |                       | 0               | 0                     | 0                         | -0                 |                                               |
|-------------|----------------------------------------------------------|-----------------------|-----------------|-----------------------|---------------------------|--------------------|-----------------------------------------------|
| Informa     | ation Due                                                | Options               | Details         | Schedule              | Authorize                 | nank You           |                                               |
| Payr        | ment Plan Optio                                          | ons                   |                 |                       |                           |                    |                                               |
| Amount D    | ue to Loyola University Marylan                          | d: \$50.00            |                 |                       |                           |                    |                                               |
| Select a pa | ayment schedule                                          |                       |                 |                       | Show:                     | All Items Selected | -                                             |
| Month       | ly Payment Plans                                         |                       |                 |                       |                           |                    |                                               |
| Select      | Payment Method                                           | Number of<br>Payments | Beginning Month | 1st Payment<br>Amount | Available<br>Payment Days | Last Day to Enroll | Payment Plan<br>Enrollment Fee<br>(Due Today) |
|             | Automatic Payments from                                  |                       |                 |                       |                           |                    |                                               |
| 0           | <ul><li>Bank Account</li><li>Credit/Debit Card</li></ul> | 5                     | July 2023       | \$10.00               | ) 1st                     | 29 Jun 2023        | \$45.00                                       |
|             |                                                          |                       |                 |                       |                           |                    |                                               |
|             |                                                          |                       |                 |                       |                           |                    |                                               |
|             |                                                          |                       | Back Ne         | ext Cano              | cel                       |                    |                                               |

You must agree to the Payment Plan Enrollment Fee before you can proceed. Click "Ok"

| - ,                                                                | University Maryland                                                                                |                                      |                                                               |                                  |                                                   |                    | Fall 21                                                                                                   |
|--------------------------------------------------------------------|----------------------------------------------------------------------------------------------------|--------------------------------------|---------------------------------------------------------------|----------------------------------|---------------------------------------------------|--------------------|----------------------------------------------------------------------------------------------------|
| ogress 1                                                           | Tracker                                                                                            |                                      |                                                               |                                  |                                                   |                    |                                                                                                    |
| Conta<br>Informa                                                   | act Amount<br>ation Due                                                                            | Plan<br>Options                      | Payment<br>Details                                            | Payment F<br>Schedule /          | eview & T<br>uthorize                             | -O<br>hank You     |                                                                                                    |
| Payr                                                               | ment Plan Op                                                                                       | tions                                |                                                               |                                  |                                                   |                    |                                                                                                    |
| nount C                                                            | Due to Loyola University Mary                                                                      | land: \$50.00                        |                                                               |                                  |                                                   |                    |                                                                                                    |
| elect a p                                                          | ayment schedule                                                                                    |                                      |                                                               |                                  | Show:                                             | All Items Selected |                                                                                                    |
| Select                                                             | Payment Method Ther                                                                                | nent Plan Enro<br>e is a nonrefundat | ollment Fee<br>ble payment plan enro                          | llment fee to particip           | ate in the option yo                              | u selected.        | Payment Plan                                                                                              |
| Select                                                             | Payment Method<br>Automatic Payments<br>• Bank Account<br>• Credit Card                            | nent Plan Enro                       | ollment Fee<br>ole payment plan enro<br>OK                    | llment fee to particip           | ate in the option yo                              | u selected.        | Payment Plan<br>Enrolliment Fee<br>(Due Today)<br>\$40.00                                                 |
| Select<br>()<br>()<br>()<br>()<br>()<br>()<br>()<br>()<br>()<br>() | Payment Method<br>Automatic Payments t<br>• Bank Account<br>• Credit Card                          | nent Plan Enro                       | oliment Fee<br>Die payment plan enro<br>OK                    | Ilment fee to participa          | ate in the option yo                              | u selected.        | Payment Plan<br>Enrollment Fee<br>(Due Today)<br>\$40.00                                                  |
| Select<br>iradu<br>Select                                          | Payment Method<br>Automatic Payments<br>Bank Account<br>Credit Card<br>ate Plans<br>Payment Method | e is a nonrefundat                   | ollment Fee<br>Die payment plan enro<br>OK<br>Beginning Month | Ilment fee to particip<br>Cancel | ate in the option yo<br>Available<br>Payment Days | u selected.        | Payment Plan<br>Enroliment Fee<br>(Due Today)<br>\$40.00<br>Payment Plan<br>Enroliment Fee<br>(Due Today) |

Fall 2023

# Next to "pay using" click the dropdown arrow and select or add your payment method. Then click "next". (Please note that the Nelnet fees may change.)

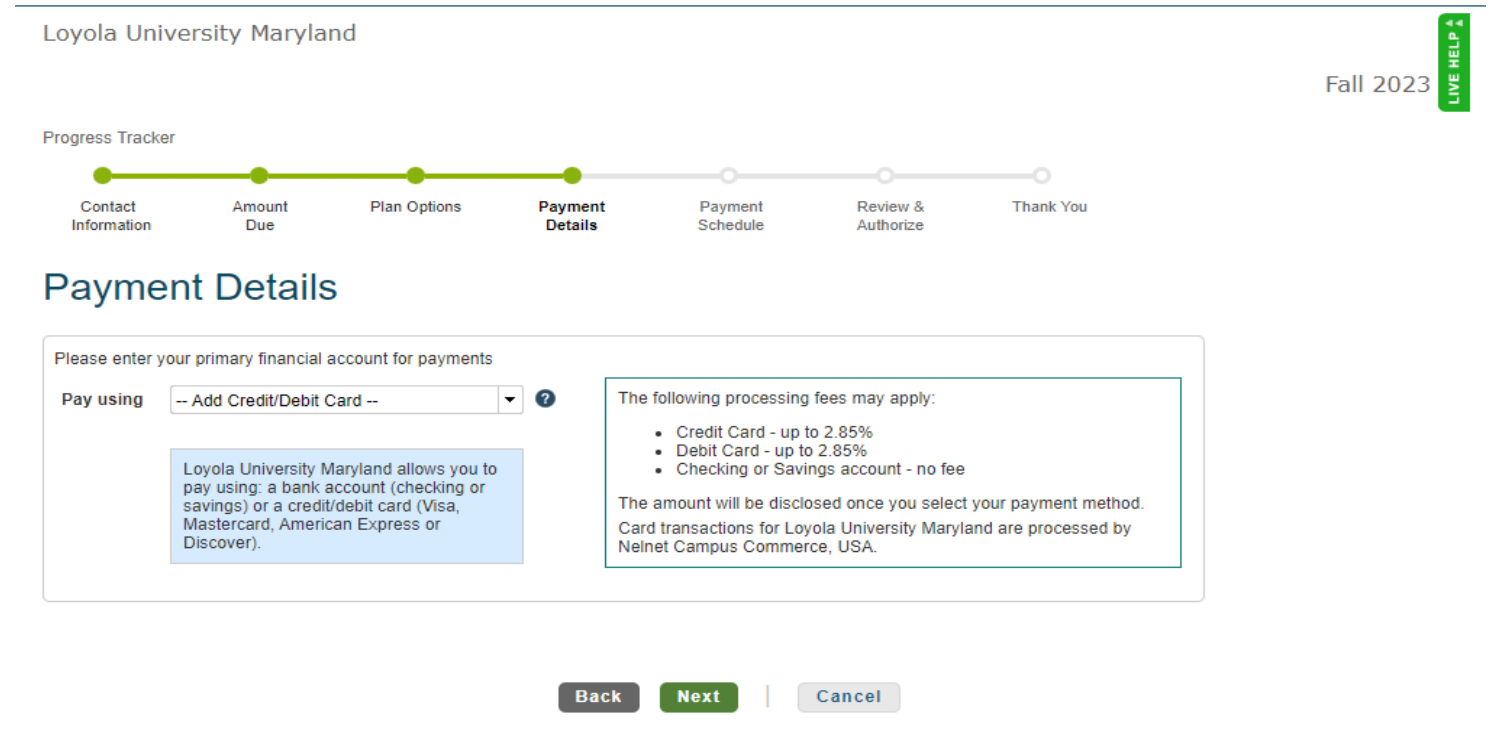

## If adding a new payment method, enter your payment method details

| Loyola University M             | aryland                         |                          |                     |                       |           | 4         |
|---------------------------------|---------------------------------|--------------------------|---------------------|-----------------------|-----------|-----------|
|                                 |                                 |                          |                     |                       |           | Fall 2023 |
| Progress Tracker                |                                 |                          |                     |                       |           |           |
| ••                              |                                 |                          |                     |                       |           |           |
| Contact Amou<br>Information Due | nt Plan Options                 | Payment<br>Details       | Payment<br>Schedule | Review &<br>Authorize | Thank You |           |
| S Add Acco                      | unt o                           |                          |                     |                       |           |           |
| Credit/Debit Car                | d Details                       |                          |                     |                       |           |           |
| Required fields are marke       | d with an *                     |                          |                     |                       |           |           |
| Please enter your name e        | actly as it appears on your (   | Credit/Debit Card.       |                     |                       |           |           |
| Account Holder Name*            |                                 |                          |                     |                       |           |           |
| Card Number*                    |                                 |                          |                     |                       |           |           |
| Caro Brand-                     | Select                          |                          | •                   |                       |           |           |
| Expiration Date"                | Select 👻 /                      | Select 🔻                 |                     |                       |           |           |
| Security Code (CVV)*            |                                 |                          |                     |                       |           |           |
| Billing Address                 |                                 |                          |                     |                       |           |           |
| Please enter the address        | as it appears on your billing s | tatement.                |                     |                       |           |           |
| Country*                        | United States                   |                          | -                   |                       |           |           |
| Address Line 1*                 | Street Address, PC              | Box, Company Nan         | ne, c/o             |                       |           |           |
| Address Line 2                  | Apartment, Suite, U             | Jnit, Building, Floor, e | etc. Add            |                       |           |           |
| City*                           |                                 |                          |                     |                       |           |           |
| State*                          | Select                          |                          | •                   |                       |           |           |
| ZIP/Postal Code*                |                                 |                          |                     |                       |           |           |
|                                 |                                 |                          |                     |                       |           |           |
|                                 | Save                            | Cancel                   |                     |                       |           |           |

## Verify information, then click next Loyola University Maryland

| Contact<br>Information | Amount<br>Due                                          | Plan Options                    | Payment<br>Details | Payment<br>Schedule                                                  | Review &<br>Authorize                                          | Thank You                                      |
|------------------------|--------------------------------------------------------|---------------------------------|--------------------|----------------------------------------------------------------------|----------------------------------------------------------------|------------------------------------------------|
| ayme                   | ent Details                                            | 5                               |                    |                                                                      |                                                                |                                                |
| Please enter           | your primary financial                                 | account for payments            |                    |                                                                      |                                                                |                                                |
| Pay using              |                                                        | -                               |                    | 2.75% Nelnet service<br>edit card. The service                       | fee will be assessed f<br>fee is non-refundable                | for payments made with a<br>. Should a payment |
|                        | Loyola University I                                    | Maryland allows you to          | an<br>Ca<br>Ne     | nount or method chan<br>and transactions for Lo<br>Inet Campus Comme | ge, the service fee wil<br>yola University Maryla<br>rce, USA. | II change accordingly.<br>and are processed by |
|                        | savings) or a credi<br>Mastercard, Ameri<br>Discover). | t card (Visa,<br>can Express or |                    |                                                                      |                                                                |                                                |
|                        |                                                        |                                 |                    |                                                                      |                                                                |                                                |
| mount [                | Due Today                                              |                                 |                    |                                                                      |                                                                |                                                |
| Pay using              |                                                        |                                 | Ci                 | ard transactions for Lo<br>elnet Campus Comme                        | oyola University Maryl<br>erce, USA.                           | land are processed by                          |
| nrollment Fe           | e                                                      |                                 |                    |                                                                      |                                                                | 40.00                                          |
|                        |                                                        | Am                              | ount Due Toda      | у                                                                    |                                                                | \$40.00                                        |
|                        |                                                        |                                 |                    |                                                                      |                                                                |                                                |
|                        |                                                        |                                 |                    |                                                                      |                                                                |                                                |
| Remainir               | ng Amount                                              |                                 |                    |                                                                      |                                                                |                                                |

### View payment schedule, then click next

| Loyola Unive           | rsity Maryla  | nd           |                    |                     |                       |           | Fall 21 |
|------------------------|---------------|--------------|--------------------|---------------------|-----------------------|-----------|---------|
| Progress Tracker       | _             |              |                    | _                   |                       | 0         |         |
| Contact<br>Information | Amount<br>Due | Plan Options | Payment<br>Details | Payment<br>Schedule | Review &<br>Authorize | Thank You |         |

## **Payment Schedule**

#### Future Payment Schedule

Payments will be on the 1st of the month.

| Payment Date                 | Description            | Amount        |
|------------------------------|------------------------|---------------|
| Thursday, July 1, 2021       | Payment<br>Service Fee | 10.00<br>0.28 |
| Monday, August 2, 2021       | Payment<br>Service Fee | 10.00<br>0.28 |
| Wednesday, September 1, 2021 | Payment<br>Service Fee | 10.00<br>0.28 |
| Friday, October 1, 2021      | Payment<br>Service Fee | 10.00<br>0.28 |
| Monday, November 1, 2021     | Payment<br>Service Fee | 10.00<br>0.28 |

A 2.75% NeInet service fee will be assessed for payments made with a credit card. The service fee is non-refundable. Should a payment amount or method change, the service fee will change accordingly.

Card transactions for Loyola University Maryland are processed by Nelnet Campus Commerce, USA.

Back Next Cancel

### Click "Got it".

| Progress Tracker                                              | Finan                             | icial account re                                                                                                    | minder ×                                                                                                | 0                                                               |     |
|---------------------------------------------------------------|-----------------------------------|----------------------------------------------------------------------------------------------------|----------------------------------------------------------------------------------------------------|-----------------------------------------------------------------|-----|
| Contact<br>Information                                        | Before yo<br>payments             | an to use one financial acco<br>one for future plan payments<br>u authorize, click Change h<br>i in your plan's schedule afte | ere to use a different account for<br>er the initial payment today.                                     | /& Thank You<br>ize                                             |     |
|                                                               |                                   |                                                                                                    | Got it!                                                                                                 | Nelnet Returned Payment Fee Pol                                 | icy |
| Amount Du<br><b>\$40.</b><br>Peyment I<br>(Crian              | ue Today<br>.00<br>Method<br>nge) | Remaining Amount<br>\$50.00<br>Payment Method<br>(change)                                                                     | <ul> <li>I have read and accept the terr<br/>(Plan details and Terms &amp;<br/>Back Authorit</li> </ul> | ze   Cancel                                                     |     |
|                                                               |                                   |                                                                                                    |                                                                                                    |                                                                 |     |
| Name/Address                                                  | ormation                          |                                                                                                    | All correspondence                                                                                      | Cha<br>e will be sent via e-mail<br>ne e-mail payment reminders | nge |
| Contact Info<br>Name/Address<br>Phone<br>E-mail<br>Balance Su | ormation                          |                                                                                                    | All correspondence                                                                                      | Cha<br>a will be sent via e-mail<br>ne e-mail payment reminders | nge |

Review the information, read terms and conditions. To use the Nelnet payment plan, you must agree to Nelnet's terms and conditions. Click the box and then click "authorize."

|                                                                 |                                               |                    |                                        | •                                                          |                                                     |     |
|-----------------------------------------------------------------|-----------------------------------------------|--------------------|----------------------------------------|------------------------------------------------------------|-----------------------------------------------------|-----|
| Contact Amon<br>nformation Du                                   | e Plan Options                                | Payment<br>Details | Payment<br>Schedule                    | Review &<br>Authorize                                      | Thank You                                           |     |
| eview & Au                                                      | Ithorize                                      |                    |                                        |                                                            |                                                     |     |
|                                                                 |                                               |                    |                                        |                                                            | Nelnet Returned Payment Fee Polic                   | cy  |
| Amount Due Today<br>\$40.00<br>Payment Method                   | Remaining Amount<br>\$50.00<br>Payment Method | 01                 | have read and acce<br>(Plan details an | pt the terms and cond<br>d Terms & Conditions              | litions of this payment plan are listed below)      |     |
| (Change)                                                        | (~ange)                                       |                    | Back                                   | Authorize                                                  | Cancel                                              |     |
| (Cnange)                                                        | ∖~ange,                                       |                    | Back                                   | Authorize                                                  | Cancel                                              |     |
| (Cnange)                                                        | (ange,                                        |                    | Back                                   | Authorize                                                  | Cancel                                              | ige |
| (Cnange)<br>ontact Informatio                                   | (ange,                                        |                    | Back All correct                       | Authorize                                                  | Cancel<br>Chan                                      | nge |
| conange)<br>ontact Informatio<br>lame/Address<br>thone<br>-mail | (ange,                                        |                    | All corres                             | Authorize<br>spondence will be ser<br>se send me e-mail pa | Cancel<br>Chan<br>It via e-mail<br>ayment reminders | ige |
| (Cnange)<br>ontact Information<br>lame/Address<br>hone<br>-mail | on y                                          |                    | All corres                             | Authorize<br>spondence will be ser<br>se send me e-mail pa | Cancel<br>Chan<br>tt via e-mail<br>nyment reminders | ige |

#### Review the payment details. If accepting details, click the terms and conditions box and authorize.

Payment Details

|                  | Change                                            |
|------------------|---------------------------------------------------|
|                  |                                                   |
|                  |                                                   |
| Description      | Amount                                            |
| Enrollment Fee   | 40.00                                             |
| Amount Due Today | \$40.00                                           |
|                  | Description<br>Enrollment Fee<br>Amount Due Today |

#### Future Payment Schedule

| Payment Date                 | Description            | Amount        |
|------------------------------|------------------------|---------------|
| Thursday, July 1, 2021       | Payment<br>Service Fee | 10.00<br>0.28 |
| Monday, August 2, 2021       | Payment<br>Service Fee | 10.00<br>0.28 |
| Wednesday, September 1, 2021 | Payment<br>Service Fee | 10.00<br>0.28 |
| Friday, October 1, 2021      | Payment<br>Service Fee | 10.00<br>0.28 |
| Monday, November 1, 2021     | Payment<br>Service Fee | 10.00<br>0.28 |

A 2.75% Nelnet service fee will be assessed for payments made with a credit card. The service fee is non-refundable. Should a payment amount or method change, the service fee will change accordingly.

Card transactions for Loyola University Maryland are processed by Nelnet Campus Commerce, USA.

\$0.00 Prepaid finance charge

I have read and accept the terms and conditions of this payment plan

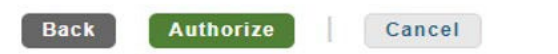

#### Click done.

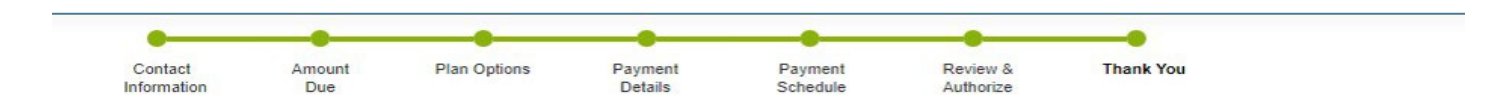

## Thank You

| Did you know that you can receive te | ents on your mobile phone? Learn More           | ê.                                                                                                    |
|--------------------------------------|-------------------------------------------------|----------------------------------------------------------------------------------------------------|
| Amount Paid Today<br>\$40.00         | Agreement Number<br>Remaining Amount<br>\$50.00 | I have read and accept the terms and conditions of this payment plan (Signed on 15 Jun 2021) Done Print |
| ontact Information                   |                                                 |                                                                                                    |

E-mail